# D-Link

# Kurzanleitung für die Installation

))//I\_-G122

High Speed 802.11g

**USB Wireless Adapter** 

AirPlus G<sup>™</sup>

Dieses Produkt ist für folgende Betriebssysteme geeignet: Windows XP, Windows 2000, Windows Me, Windows 98se

### Bevor Sie anfangen

Als Mindestausstattung ist erforderlich:

- Ein Rechner mit einem freien USB-Port zum Anschließen des DWL-G122 Wireless USB-Adapters
- Ein Prozessor mit mindestens 300 MHz und ein Hauptspeicher von mindestens 32 MB
- Ein 802.11b/g Access Point (für Infrastructure Mode) oder ein anderer 802.11b/g Wireless Adapter (für Ad-Hoc, Peer-to-Peer Networking Mode)
- Ein korrekt eingerichteter USB-Controller

### Prüfen Sie den Paketinhalt

Mit dem Kauf Ihres DWL-G122 Adapters erhalten Sie folgendes Zubehör:

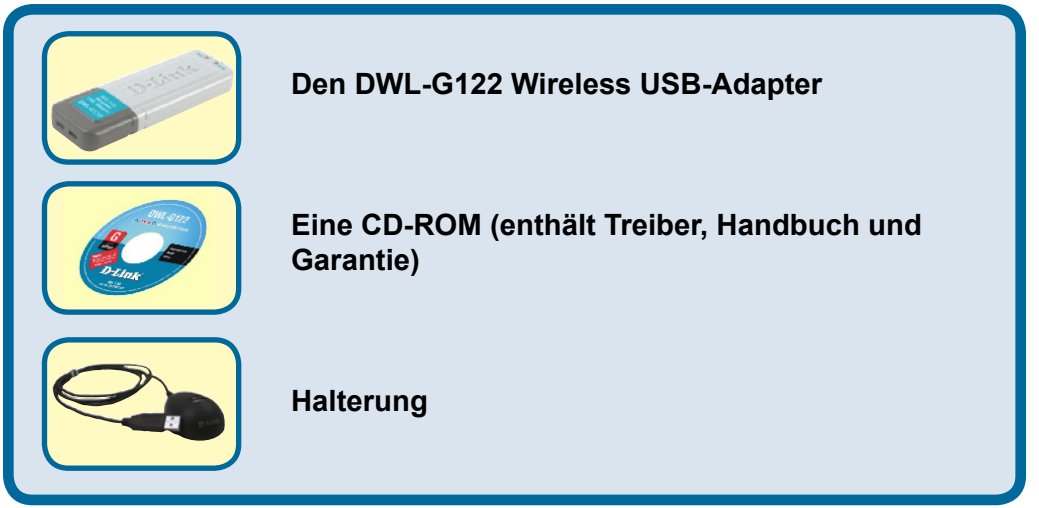

Bei Fehlen einiger der oben aufgeführten Positionen kontaktieren Sie bitte Ihren Fachhändler.

©2004 D-Link Systems, Inc. Alle Rechte vorbehalten. Warenzeichen oder eingetragene Warenzeichen sind Eigentum der entsprechenden Inhaber. Änderungen an Software und Spezifikationen vorbehalten.

# DWL-G122 Übersicht

USB-Anschluss

Für den Anschluss an ihren USB-Port

#### Verbindung/Aktiv (LED)

Link – Zeigt an, dass der DWL-G122 Adapter korrekt im Rechner installiert ist. Activity – Diese LED leuchtet/blinkt bei Empfang/Versand von Daten

#### Antenne

Für drahtlose Verbindung zu 802.11b/g-Netzen.

# 1 Leg

### Legen Sie die D-Link CD-ROM in Ihren Rechner ein.

Starten Sie den Rechner und legen Sie die D- Link AirPlus G<sup>™</sup> DWL-G122 Treiber-CD in das CD-ROM-Laufwerk ein. Die im Folgenden dargestellten Anleitungsschritte erscheinen unter Windows XP. Alle Arbeitsschritte und Anzeigen erscheinen in ähnlicher Form auch unter den anderen Windows-Betriebssystemen.

Nun wird der Installationsbildschirm angezeigt.

Klicken Sie auf Install Drivers

Installieren Sie den DWL-G122 USB-Adapter NICHT bevor die Treibersoftware von der D-Link-CD installiert ist!

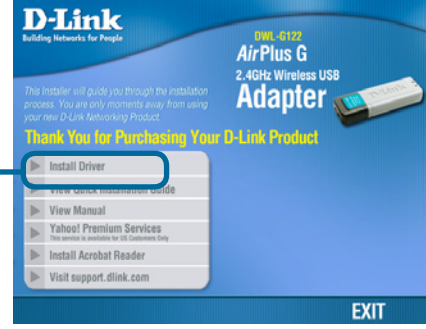

Sollte die CD nicht automatisch gestartet werden, klicken Sie auf die **Start-**Schaltfläche von Windows, gehen Sie auf **Ausführen** und geben dann "**D: \\Driver\Setup.exe**" ein. Nach dem Start der CD gehen Sie weiter zum nächsten Bildschirm.

Der Buchstabe "D" steht für Ihr CD-ROM-Laufwerk. Ihr Laufwerk kann auch einen anderen Buchstaben haben.

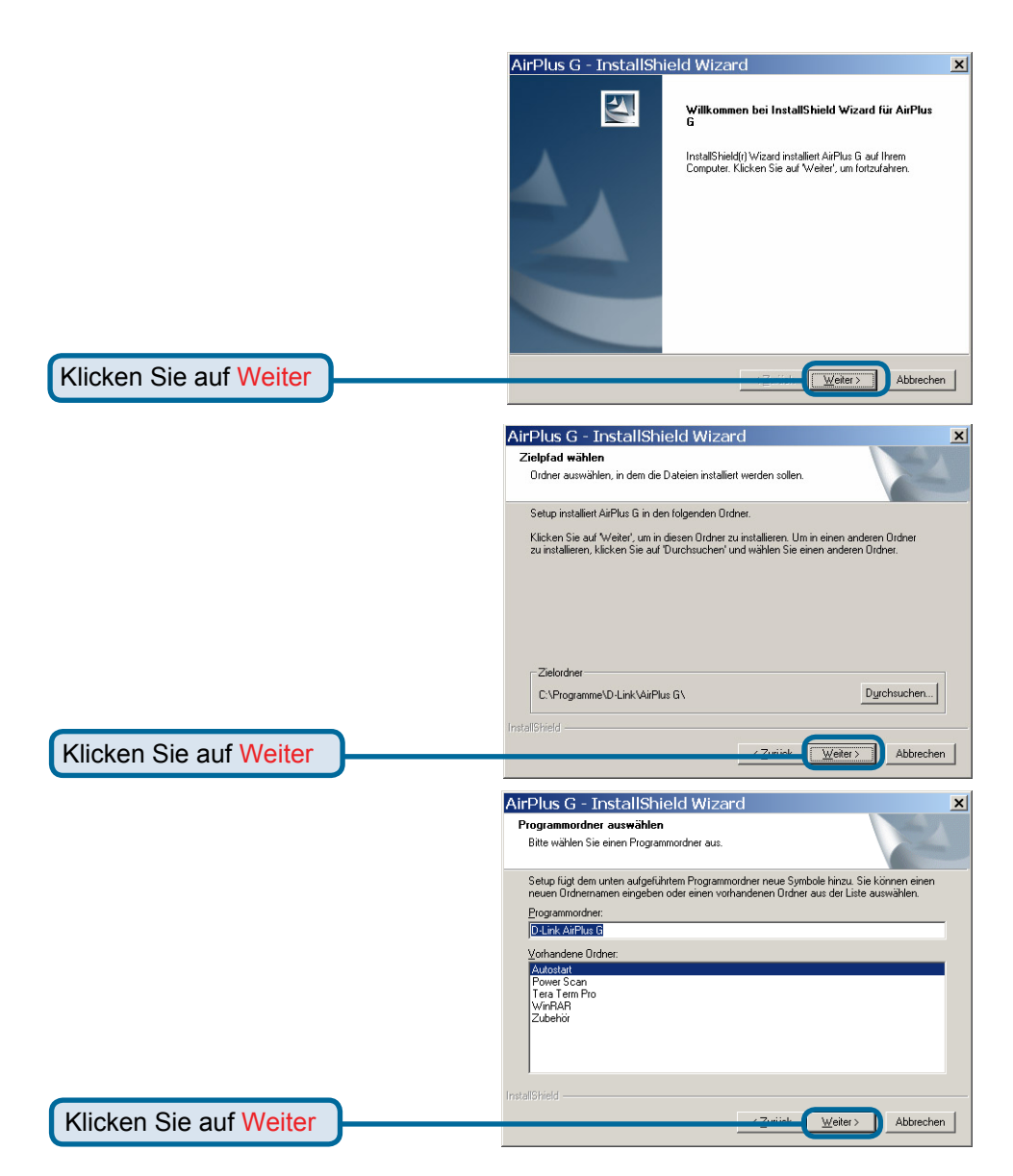

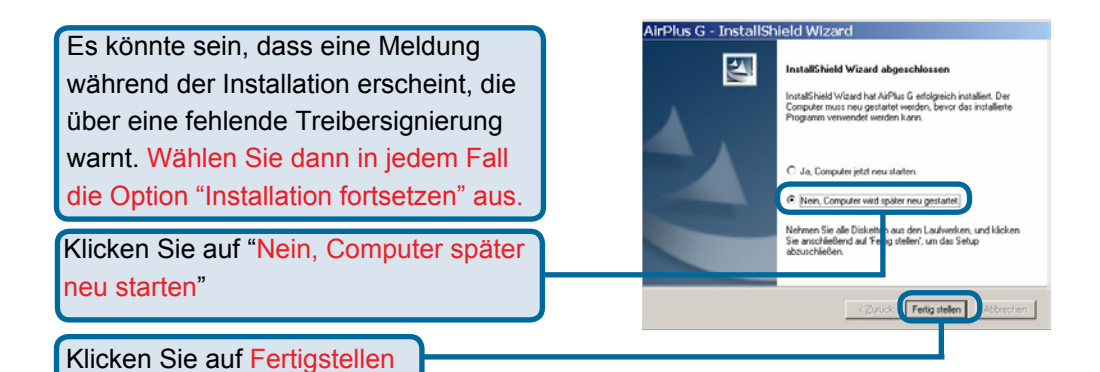

Führen Sie einen Neustart ihres Rechners aus

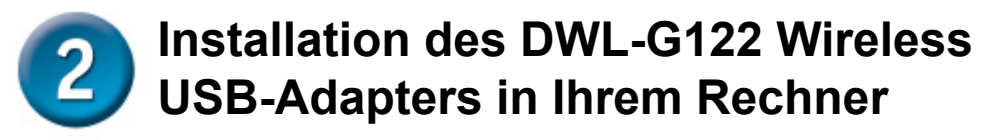

A. Schalten Sie Ihren Rechner aus.

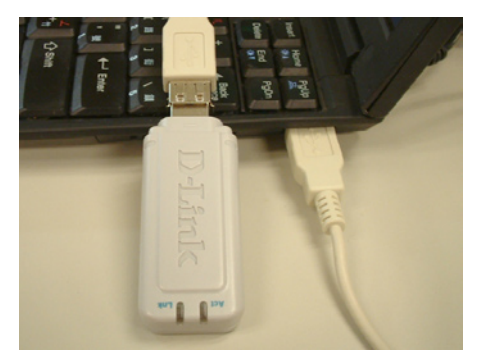

B. Verbinden Sie ein Ende des USB-Adapters mit dem mitgelieferten USB-Kabel und das andere Ende mit dem USB-Anschluss Ihres Computers.

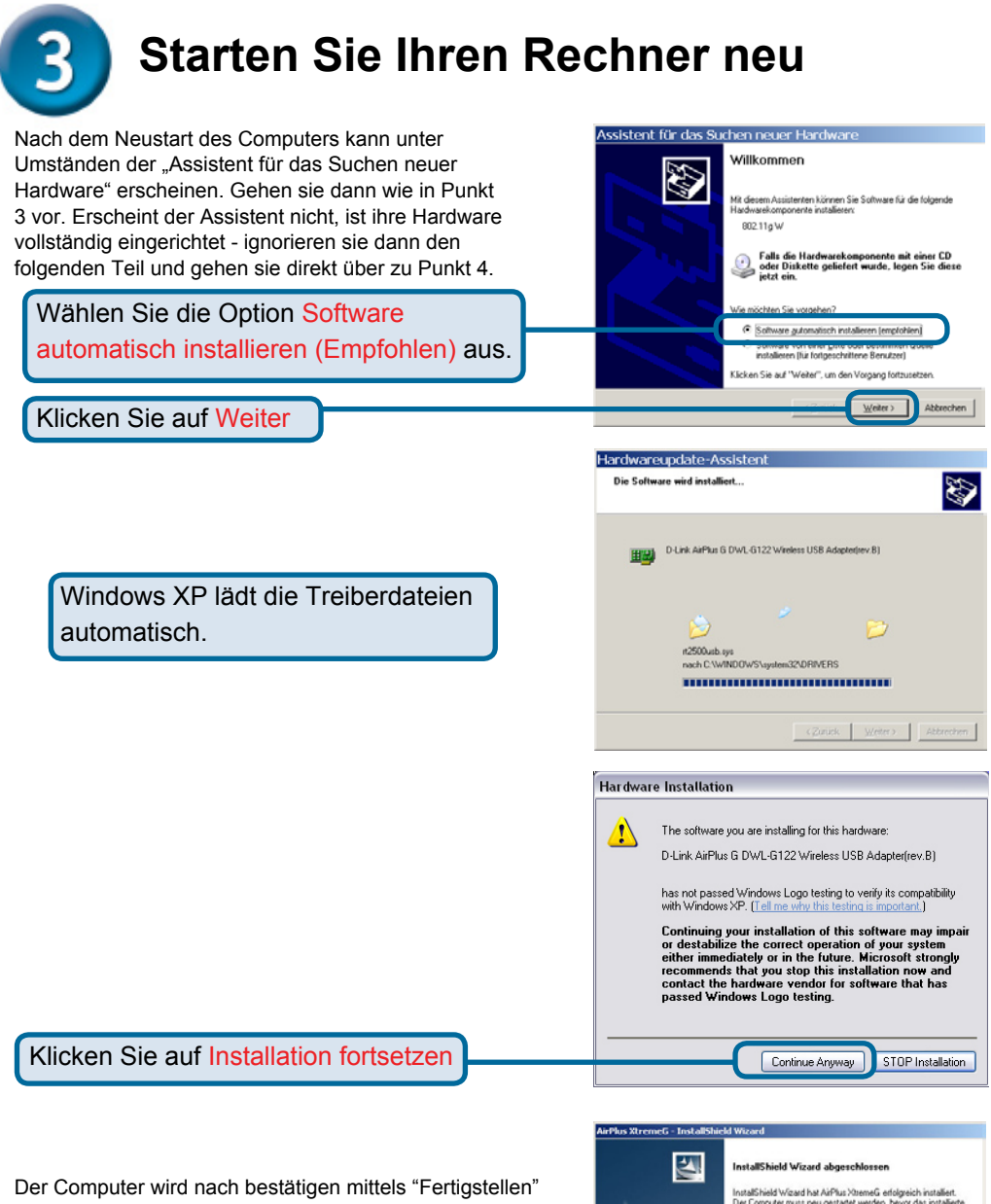

automatisch Heruntergefahren. Wünschen Sie dies nicht, wählen Sie "Nein, Computer wird später neugestartet" und veranlassen Sie den Neustart selbst.

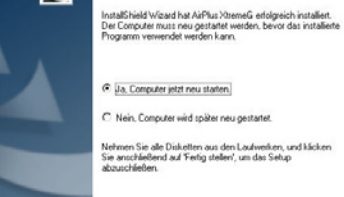

Klicken Sie auf Fertigstellen

Bei der Installation auf einem Windows XP/2000-System erscheint eine dem Fenster Digitale Signatur Nicht gefunden entsprechende Anzeige.

#### Digitale Signatur nicht gefunden

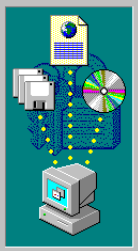

Mit der digitalen Signatur von Microsoft wird sichergestellt, dass die Software unter Windows getestet und seit dem Testen nicht verändet wurde. Die Software, die Sie jetzt installieren möchten, enthält kann nicht graniteit werden, dass die Software einwandtrei unter Windows ausgeführt werden kann. D-Link AirPlus G DWL-G122 Wireless USB-Adapter Besuchen Sie die Windows Update-Webste unter http://windowsupdate.microsoft.com, um festzustellen, welche von Microsoft digital signiete Software verfügbar ist. Soll die Installation fortgesetzt werden?

Nein

Ja

×

Details

Klicken Sie auf Ja, um die Installation abzuschließen.

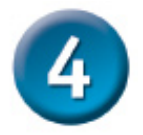

# Glückwunsch! Die Installation ist nun abgeschlossen.

Wenn Sie unter Windows XP weitermachen (bzw. nach dem Neustart unter einem anderen Betriebssystem) wird das D-Link *Air*Plus G<sup>™</sup> DWL-G122 Configuration Utility automatisch aufgerufen. Das entsprechende Programmsymbol wird unten rechts im Bildschirm (in der Tastkleiste) angezeigt. Wenn der Adapter richtig installiert wurde erscheint bei einem Doppelklick auf das Konfigurationsprogramm die Oberfläche. Sollte Diese nicht erscheinen, prüfen sie ob nicht Windows XP selbst den Start verhindert. Gehen Sie dabei wie im Anhang beschrieben vor.

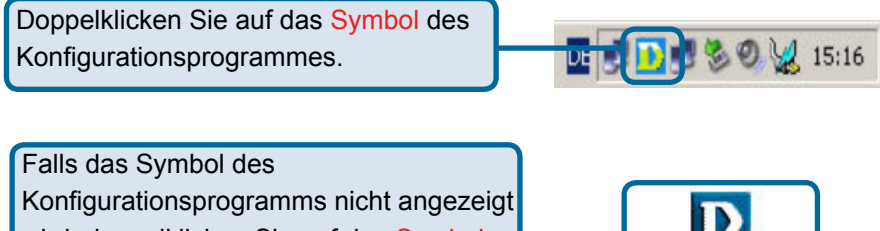

wird, doppelklicken Sie auf das Symbol (Verknüpfung) auf dem Arbeitsplatz.

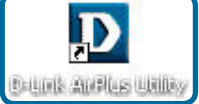

### Anhang A

#### Bei Problemen mit dem Start des Konfigurationsprogramm

Falls unter Windows XP das Programm Xtreme G verwendet werden soll, bzw. es nicht startet, führen Sie folgende Schritte aus:

Klicken Sie mit der rechten Maustaste einmal auf das Symbol für die Netzwerkeinstellungen in Windows XP. Wählen sie dann "Verfügbare drahtlose Netzwerke anzeigen" und bestätigen mit der linken Maustaste.

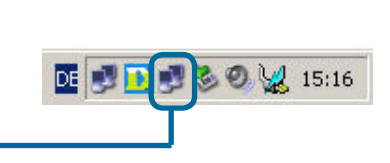

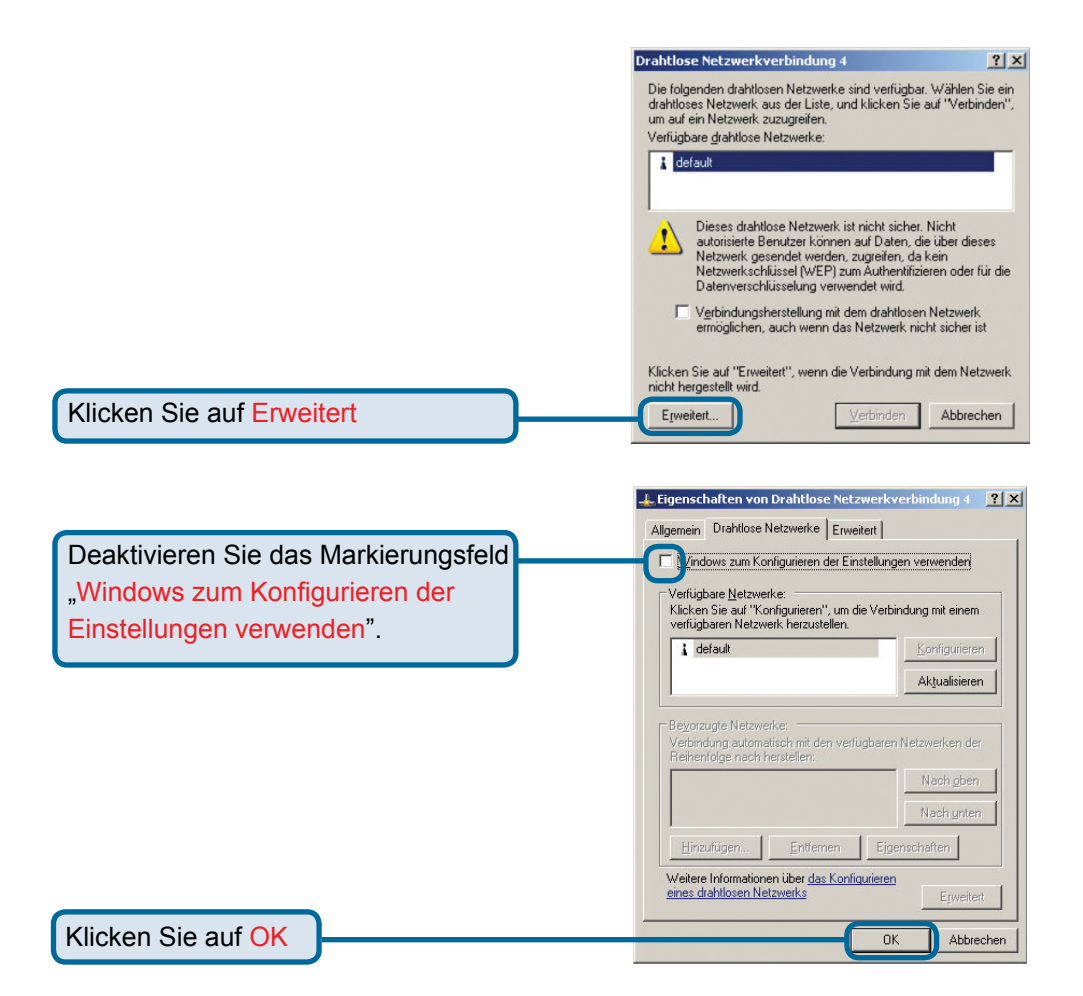

# Anhang B Benutzung des Konfigurationsprogrammes

A. Status: Angezeigt B. SSID: Zeigt den C. Frequenz: Zeigt den aktuellen wird die Hardware-Namen des drahtlosen Übertragungsstandard nach Adresse (MAC-Netzwerks (SSID, 802.11g oder 802.11b an. Adresse, Media Access Service Set Identifier) Control) des Access an. Werksseitig ist D. Wireless Modus: Angezeigt Point, mit dem die dieser Wert auf wird ob sich der Adapter im DWL-G650 verbunden "default" (Standard) Infrastruktur-Modus (Verbunden ist. eingestellt. mit einem Access Point/Router) oder im Adhoc-Modus (Verbunden mit einem 2. Wireless Adapter)

befindet.

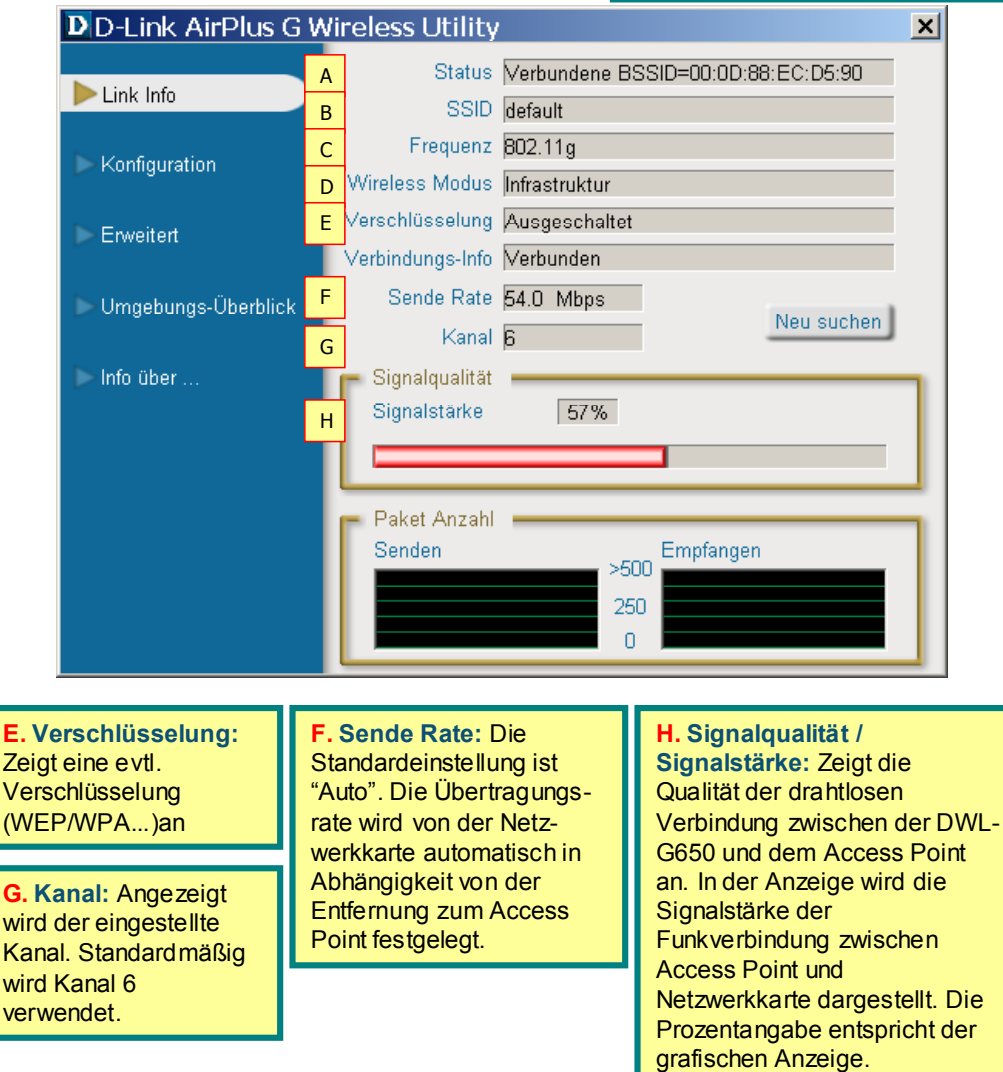

# Anhang B Benutzung des Konfigurationsprogrammes

A. SSID: Zeigt den Namen des drahtlosen Netzwerks (SSID, Service Set Identifier) an. Werksseitig ist dieser Wert auf "default" (Standard) eingestellt. Tragen Sie hier den SSID des Wireless Router oder des Access Point ein. B. Wireless Modus: Werksseitig ist der Modus auf "Infrastructure"-Netzwerk voreingestellt. Der Ad-hoc-Modus wird für ein Peer-to-Peer-Netzwerk verwendet. C. Verschlüsselung: Schalten Sie hier die Verschlüsselung Ein oder Aus. Die Authentifizierung kann erst nach Einschalten ausgewhöt werden!

| DD-Link AirPlus G Wireless Utility |    |                   |                                       |  |
|------------------------------------|----|-------------------|---------------------------------------|--|
| Link Info                          | А  | SSID              | default                               |  |
|                                    | В  | Wireless Modus    | Infrastruktur 💌                       |  |
| Konfiguration                      | С  | Authentifizierung | Offen                                 |  |
| -                                  | D  | Verschlüsselung   | Ausgeschaltet                         |  |
| D Erweitert                        |    | Schlüssellänge    | 64 Bit (40+24), entspricht 10 Steller |  |
| 🕨 Umgebungs-Überblic               | :k | IEEE802.1X        | Ausgeschaltet                         |  |
| Info üher                          |    | 0 1               | *****                                 |  |
|                                    | G  | O 2               | ******                                |  |
|                                    |    | <b>)</b> 3        | ******                                |  |
|                                    |    | 0 4               | ******                                |  |
|                                    | Н  |                   | Authentifizierungs-Konfiguration      |  |
|                                    |    |                   | IP Einstellungen                      |  |
|                                    |    |                   | Speichern                             |  |

**D. Authentifizierung:** Hier können Sie folgende Einstellungen treffen:

- Offen (Keine Verschlüsselung)
- Gemeinsam genutzt (WEP-Verschlüsselung)

•WPA (Nur in Verbindung mit einem Radius-Server)

•WPA-PSK (Erweitertes WEP, welches im Gegensatz zu WPA keinen Radius-Server benötigt)

**G. 1-4:** Geben Sie hier bei einer WEP-Verschlüsselung ihre Passwörter ein

H. Authentifizierungs-Konfiguration: Nur anwählbar bei einer WPA oder WPA-PSK Verschlüsselung. Geben Sie dann die WPA-Parameter auf dem sich öffnenden Fenster ein.

### Anhang C IP-Adresse konfigurieren

#### Statische IP-Adresse unter Windows 2000/XP zuweisen

Gehen Sie folgendermaßen vor, um dem Computer, der zur Konfiguration des Gerätes verwendet werden soll, eine statische IP-Adresse zuzuweisen.

|                                                                                                    | Eigenschaften von LAN-Verbindung                                                                                                    |
|----------------------------------------------------------------------------------------------------|----------------------------------------------------------------------------------------------------|
| "Einstellungen" und dann auf "Systemsteuer-                                                                                                    | Allgemein Authentifizierung Erweitert                                                                                                    |
| ungen". Klicken Sie doppelt auf "Netzwerkverbind-                                                                                                    | Verbindung herstellen unter Verwendung von:                                                                                                    |
| und klicken mit der rechten Maustaste auf Diese.                                                                                                    | National Semiconductor Corp. DP83815/816 10/100 Ma                                                                                                    |
| Wählen Sie mit der linken Maustaste in dem er-                                                                                                    | Kasfauium                                                                                                    |
| scheinenden Menü "Eigenschaften". Nun sollte                                                                                                    | Diese Verbindung verwendet folgende Elemente:                                                                                                    |
|                                                                                                    | Client für Microsoft-Netzwerke                                                                                                    |
|                                                                                                    | EDatei- und Druckerfreigabe für Microsoft-Netzwerke  Doc Detectorer                                                                                                    |
| Markieren Sie den Eintrag "Internet-                                                                                                    | S → Internetprotokoll (TCP/IP)                                                                                                    |
| Protokoll (TCP/IP)".                                                                                                    |                                                                                                    |
|                                                                                                    | Installieren Deinstallieren Eigenschaften                                                                                                    |
|                                                                                                    | Beschreibung<br>TCP/IP, das Standardprotokoll für WAN-Netzwerke, das den                                                                                                    |
| Klicken Sie auf "Eigenschaften".                                                                                                    | Datepaustausch über verschiedene, miteinander verbundene<br>Netzwerke ermöglicht.                                                                                                    |
|                                                                                                    |                                                                                                    |
|                                                                                                    | I♥ Symbol bel verbindung in midbeleich anzeigen                                                                                                    |
|                                                                                                    |                                                                                                    |
|                                                                                                    | OK Abbrechen                                                                                                    |
|                                                                                                    |                                                                                                    |
| Wählen Sie nun "Folgende IP-Adresse                                                                                                    | Eigenschaften von Internetprotokoll (TCP/IP)                                                                                                    |
| verwenden".                                                                                                    |                                                                                                    |
|                                                                                                    | Allgemein                                                                                                    |
|                                                                                                    | Allgemein<br>IP-Einstellungen können automatisch zugewiesen werden, wenn das<br>Netzwerk diese Funktion unterstitigt Wenden Sie sich andersfalls an                                                                                                    |
| Geben Sie dann folgende Daten ein:                                                                                                    | Allgemein<br>IP-Einstellungen können automatisch zugewiesen werden, wenn das<br>Netzwerk diese Funktion unterstützt. Wenden Sie sich andernfalls an<br>den Netzwerkadministrator, um die geeigneten IP-Einstellungen zu<br>beziehen.                                                                                                    |
| Geben Sie dann folgende Daten ein:                                                                                                    | Allgemein<br>IP-Einstellungen können automatisch zugewiesen werden, wenn das<br>Netzwerk diese Funktion unterstützt. Wenden Sie sich andernfalls an<br>den Netzwerkadministrator, um die geeigneten IP-Einstellungen zu<br>beziehen.<br>C IE-Adresse automatisch beziehen                                                                                                    |
| Geben Sie dann folgende Daten ein:<br>IP-Adresse: 192.168.0.2                                                                                                    | Allgemein<br>IP-Einstellungen können automatisch zugewiesen werden, wenn das<br>Netzwerk diese Funktion unterstützt. Wenden Sie sich andernfalls an<br>den Netzwerkadministrator, um die geeigneten IP-Einstellungen zu<br>beziehen.                                                                                                    |
| Geben Sie dann folgende Daten ein:<br>IP-Adresse: 192.168.0.2<br>Subnetzmaske: 255.255.255.0                                                                                                    | Allgemein<br>IP-Einstellungen können automatisch zugewiesen werden, wenn das<br>Netzwerk diese Funktion unterstützt. Wenden Sie sich andernfalls an<br>den Netzwerkdaministrator, um die geeigneten IP-Einstellungen zu<br>beziehen.<br>© I <u>P</u> -Adresse automatisch beziehen<br>© Folgende IP- <u>A</u> dresse verwenden)<br>IP-Adresse:<br>ISP-Adresse:<br>ISP-Adresse:<br>I                                                                                                    |
| Geben Sie dann folgende Daten ein:<br>IP-Adresse: 192.168.0.2<br>Subnetzmaske: 255.255.255.0<br>Beachten Sie: Wenn sich ein Router in ihrem Netzwerk                                                                                                    | Allgemein<br>IP-Einstellungen können automatisch zugewiesen werden, wenn das<br>Netzwerk diese Funktion unterstützt. Wenden Sie sich andernfalls an<br>den Netzwerk administrator, um die geeigneten IP-Einstellungen zu<br>beziehen.<br>○ IP-Adresse automatisch beziehen<br>○ Folgende IP-Adresse verwenden<br>IP-Adresse:<br>Subnetzmaske:<br>○ Subnetzmaske:<br>○ 100.0.1                                                                                                    |
| Geben Sie dann folgende Daten ein:<br>IP-Adresse: 192.168.0.2<br>Subnetzmaske: 255.255.255.0<br>Beachten Sie: Wenn sich ein Router in ihrem Netzwerk<br>befindet über den Sie ihre Verbindung zu dem Internet                                                                                                    | Algemein<br>IP-Einstellungen können automatisch zugewiesen werden, wenn das<br>Netzwerk diese Funktion unterstützt. Wenden Sie sich andernfalls an<br>den Netzwerk administrator, um die geeigneten IP-Einstellungen zu<br>beziehen.<br>○ IE-Adresse automatisch beziehen<br>○ Folgende IP-Adresse verwenden<br>IP-Adresse:<br>Subnetzmaske:<br><u>Subnetzmaske</u> :<br><u>Subnetzmaske</u> :<br><u>Subnetzma</u> |
| Geben Sie dann folgende Daten ein:<br>IP-Adresse: 192.168.0.2<br>Subnetzmaske: 255.255.255.0<br>Beachten Sie: Wenn sich ein Router in ihrem Netzwerk<br>befindet über den Sie ihre Verbindung zu dem Internet<br>aufbauen müssen Sie bei dem Standardgateway und<br>dem Reversusten DNS Service dessen ID Adverse                                                                             | Algemein<br>IP-Einstellungen können automatisch zugewiesen werden, wenn das<br>Netzwerk diese Funktion unterstützt Wenden Sie sich andernfalls an<br>den Netzwerkadministrator, um die geeigneten IP-Einstellungen zu<br>beziehen.                                                                                                    |
| Geben Sie dann folgende Daten ein:<br>IP-Adresse: 192.168.0.2<br>Subnetzmaske: 255.255.255.0<br>Beachten Sie: Wenn sich ein Router in ihrem Netzwerk<br>befindet über den Sie ihre Verbindung zu dem Internet<br>aufbauen müssen Sie bei dem Standardgateway und<br>dem Bevorzugten DNS-Server dessen IP-Adresse<br>eintragen!                                                                | Aligemein<br>IP-Einstellungen können automatisch zugewiesen werden, wenn das<br>Netzwerk diese Funktion unterstützt. Wenden Sie sich andernfalls an<br>den Netzwerk damistrator, um die geeigneten IP-Einstellungen zu<br>beziehen.<br>C IE-Adresse automatisch beziehen<br>IP-Adresse:<br>Sybnetzmaske:<br>Sybnetzmaske:<br>Sybnetz                                                                                                    |
| Geben Sie dann folgende Daten ein:<br>IP-Adresse: 192.168.0.2<br>Subnetzmaske: 255.255.255.0<br>Beachten Sie: Wenn sich ein Router in ihrem Netzwerk<br>befindet über den Sie ihre Verbindung zu dem Internet<br>aufbauen müssen Sie bei dem Standardgateway und<br>dem Bevorzugten DNS-Server dessen IP-Adresse<br>eintragen!<br>Zwei Computer dürfen nicht die gleiche                      | Algemein<br>IP-Einstellungen können automatisch zugewiesen werden, wenn das<br>Netzwerk diese Funktion unterstützt. Wenden Sie sich andernfalls an<br>den Netzwerk dense Funktion unterstützt. Wenden Sie sich andernfalls an<br>den Netzwerk dense funktion unterstützt. Wenden Sie sich andernfalls an<br>den Netzwerk dense automatisch beziehen<br>P-Adresse:<br>Subnetzmaske:<br>Subnetzmaske:<br>Subnetzm                                                                                                    |
| Geben Sie dann folgende Daten ein:<br>IP-Adresse: 192.168.0.2<br>Subnetzmaske: 255.255.255.0<br>Beachten Sie: Wenn sich ein Router in ihrem Netzwerk<br>befindet über den Sie ihre Verbindung zu dem Internet<br>aufbauen müssen Sie bei dem Standardgateway und<br>dem Bevorzugten DNS-Server dessen IP-Adresse<br>eintragen!<br>Zwei Computer dürfen nicht die gleiche<br>IP-Adresse haben! | Algemein<br>IP-Einstellungen können automatisch zugewiesen werden, wenn das<br>Netzwerk diese Funktion unterstützt. Wenden Sie sich andernfalls an<br>den Netzwerk deise Funktion unterstützt. Wenden Sie sich andernfalls an<br>den Netzwerk deise Funktion unterstützt. Wenden Sie sich andernfalls an<br>den Netzwerk deise Funktion unterstützt. Wenden Sie sich andernfalls an<br>den Netzwerk deise Funktion unterstützt. Wenden Sie sich andernfalls an<br>den Netzwerk deise Funktion unterstützt. Wenden Sie sich andernfalls an<br>den Netzwerk deise Funktion unterstützt. Wenden Sie sich andernfalls an<br>De Ziehen.<br>Pholesnet einer Sie Sie Sie Sie Sie Sie Sie Sie Sie Sie                                                                                                    |
| Geben Sie dann folgende Daten ein:<br>IP-Adresse: 192.168.0.2<br>Subnetzmaske: 255.255.255.0<br>Beachten Sie: Wenn sich ein Router in ihrem Netzwerk<br>befindet über den Sie ihre Verbindung zu dem Internet<br>aufbauen müssen Sie bei dem Standardgateway und<br>dem Bevorzugten DNS-Server dessen IP-Adresse<br>eintragen!<br>Zwei Computer dürfen nicht die gleiche<br>IP-Adresse haben! | Algemein<br>IP-Einstellungen können automatisch zugewiesen werden, wenn das<br>Netzwerk diese Funktion unterstützt. Wenden Sie sich andernfalls an<br>den Netzwerk administrator, um die geeigneten IP-Einstellungen zu<br>beziehen.                                                                                                    |

### Anhang C IP-Adresse konfigurieren

#### Dynamische IP-Adresse unter Windows 2000/XP zuweisen

Gehen Sie folgendermaßen vor, um dem Computer, der zur Konfiguration des Gerätes verwendet werden soll, eine dynamische IP-Adresse zuzuweisen. Diese Option wird verwendet, wenn im lokalen Netzwerk ein DHCP-Server verfügbar ist. (z. B. ein Router)

| Gehen Sie wie unter "Statische IP Adresse                       | Eigenschaften von Internetprotokoll (TCP/IP)                                                                                                    | ? ×       |
|-----------------------------------------------------------------|----------------------------------------------------------------------------------------------------|-----------|
| konfigurieren" vor um zu dem folgenden Fenster zu gelangen      | Allgemein<br>IP-Einstellungen können automatisch zugewiesen werden, wenn das<br>Netzwerk diese Funktion unterstützt. Wenden Sie sich andernfalls an                                     |           |
| Wählen Sie nun "IP-Adresse automa-<br>tisch beziehen".          | den Netzwerkadministrator, um die geeigneten IP-Einstellungen zu<br>Contraction IP-Einstellungen zu<br>Contraction IP-Adresse automatisch beziehen<br>Contraction IP-Adresse verwenden: |           |
| Wählen Sie anschließend "DNS-<br>Serveradresse automatisch bez- | IP-Adresse:     Subnetzmaske:     Standardgateway:                                                                                                    |           |
|                                                                 | DNS-Serveradresse automatisch beziehen  DNS-Serveradressen verwenden:  Bevorzugter DNS-Server:  Alternativer DNS-Server:                                                                |           |
| Klicken Sie auf "OK".                                           | Erweitert.                                                                                                    | <br>schen |

### Anhang C **IP-Adresse konfigurieren**

### **Unter Apple Macintosh OS X:**

Öffnen Sie die Systemeinstellungen in dem Apple-Menü und klicken Sie auf Netzwerk

Klicken Sie auf "Netzwerk"

#### Dynamische IP-Adresse einstellen

Wählen Sie unter "Anzeigen" den Eintrag "Ethernet (integriert)".

Als nächstes wählen Sie das Register "TCP/IP" und unter "Ipv4 konfigurieren",,DHCP" aus.

Klicken Sie auf "Jetzt anwenden" - nach ein paar Sekunden werden die fehlenden Daten automatisch ergänzt. Sie können den Dialog dann schließen.

#### Statische IP-Adresse einstellen

Gehen Sie wie in dem oberen Beispiel vor, klicken Sie iedoch unter "lpv4 konfigurieren" nicht DHCP, sondern Manuell an.

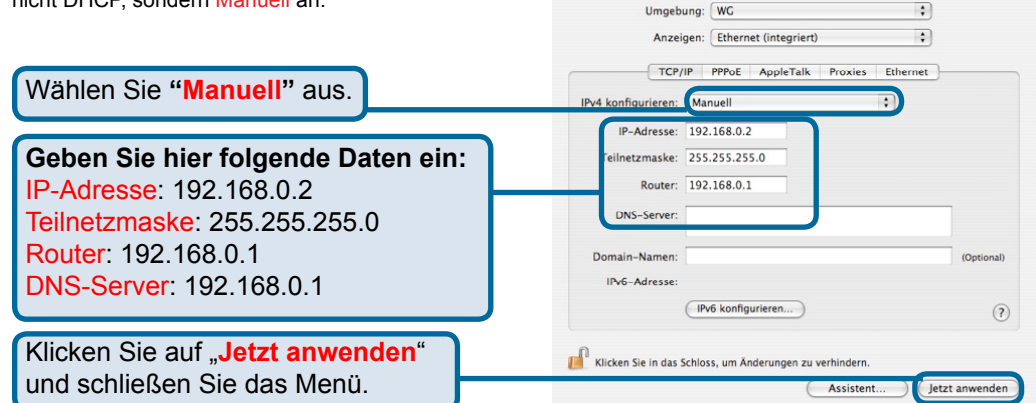

000

Persönlich Dashboard & Exposé

Hardware

8

System

Bedienungs hilfen Sonstige

> 0 Déià Vu

000

Alle einblenden

IPv4 konfigurieren:

Router:

DNS-Server

Domain-Namen:

Alle einblenden

IPv6-Adresse

Umgebung: WG

Anzeigen: Ethernet (integriert)

IPv6 konfigurieren.

Klicken Sie in das Schloss, um Änderungen zu verhindern

Manuell IP-Adresse: 0.0.0.0 Teilnetzmaske: 255.255.255.0

TCP/IP PPPoE AppleTalk Proxies

Alle einblenden

0

CDs & DVDs

0

11

9

Classic

Systemeinstellungen

Energie

1

Netzwerk

Datum & Software-Uhrzeit Aktualisierung

6

a

.

\$

(Optional)

Jetzt anwenden

a

:

Assistent

(?)

Ethernet

۵

Landesein- Schreibtisch & Sicherheit

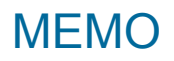

| <br> |
|------|
|      |
|      |
| <br> |
|      |
| <br> |
|      |
|      |
|      |
|      |
|      |
|      |
| <br> |
|      |
|      |
|      |
|      |
|      |
|      |
|      |
|      |
|      |
|      |
|      |
|      |
|      |
|      |
|      |
|      |
|      |
|      |
|      |
|      |
|      |
|      |
|      |
|      |
|      |
|      |

### Technische Unterstützung

Aktualisierte Versionen von Software und Benutzerhandbuch finden Sie auf der Website von D-Link.

D-Link bietet kostenfreie technische Unterstützung für Kunden innerhalb Deutschlands, Österreichs, der Schweiz und Osteuropas.

Unsere Kunden können technische Unterstützung über unsere Website, per E-Mail oder telefonisch anfordern.

Web: http://www.dlink.de E-Mail: support@dlink.de Telefon: 01805 2787\*

\*0,12€/Min aus dem Festnetz der Deutschen Telekom.

Telefonische technische Unterstützung erhalten Sie Montags bis Freitags von 09.00 bis 17.30 Uhr.

Wenn Sie Kunde von D-Link außerhalb Deutschlands, Österreichs, der Schweiz und Osteuropas sind, wenden Sie sich bitte an die zuständige Niederlassung aus der Liste im Benutzerhandbuch.

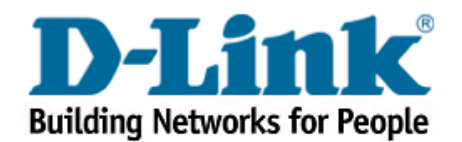